้คู่มือการขอติดตั้งระบบการประชุมทางไกล Web Conference ศูนย์อนามัยที่1เชียงใหม่

- 1. เข้าเวปไซค์ศูนย์อนามัยที่1เชียงใหม่ <u>www.hpc1.go.th</u>
- 2. คลิกเมนูหัวข้อ สำหรับเจ้าหน้าที่
- 3. เลือกเมนู eManageMent

| ศูนย์<br>Health Pro         | อนามัยที่<br>motion Center | <b>1 เชียงใหม่</b><br>Region 1 ChiangM   | ai            |
|-----------------------------|----------------------------|------------------------------------------|---------------|
| หน้าแรก รู้จักศอ.1 🔻        | บริการประชาชน 🔻            | สำหรับเจ้าหบ้าที่ 🔻                      | ติดต่อ 🔻      |
|                             |                            | ระบบขออมัติไปราชการ                      | Hot News #a.1 |
| -2                          |                            | Breastfeeding Clinic                     |               |
|                             |                            | ดู่มือการใช้งาน                          |               |
|                             |                            | ระบบบุคลากร                              |               |
| ประชุม/อบรม/เอกสารดาวน์โหลด | สมัครงาน                   | จดหมายอิเล็กทรอนิกส์                     |               |
|                             |                            | Private Cloud Storage                    |               |
|                             |                            | <del>ระบบฐานข้อมูล</del> กลาง(2554-2559) |               |
| ₩¥                          |                            | eManageMent                              |               |
|                             |                            |                                          |               |

## หรือคลิกเมนูด้านล่างเวปไซค์ หัวข้อ eManageMent

รู้จัก สอ.1 : ประวัติศูนย์ | วิสัยทัศน์/พันธกิจ | โครงสร้างศูนย์ | นโยบาย | แผนกลยุทธ์ | โครงการ/แผนงาน/งบประมาณ | รายงานประจำปี หน่วยงานภายใน : กลุ่มอำนวยการ | กลุ่มขับเคลื่อนยุทธศาสตร์และพัฒนากำลังคน | กลุ่มพัฒนาอนามัยแม่และเด็ก | กลุ่มพัฒนาการส่งเสริมสุขภาพวัยเรียน | กลุ่มพัฒนาการส่งเสริ วัยทำงาน | กลุ่มพัฒนาการส่งเสริมสุขภาพวัยสูงอายุ | กลุ่มพัฒนาอนามัยลิ่งแวดล้อม | กลุ่มโรงพยาบาลส่งเสริมสุขภาพ บริการประชาชน : ระบบฐานข้อมูลกลาง | ฐานข้อมูลวิชาการ ศอ.1 | ศูนย์รับเรื่องร้องเรียนและข้อชมเชย | บริการสุขภาพ บริการประชาชน : ระบบฐานข้อมูลกลาง | ฐานข้อมูลวิชาการ ศอ.1 | ศูนย์รับเรื่องร้องเรียนและข้อชมเชย | บริการสุขภาพ บริการประชาชน : ระบบฐานข้อมูลกลาง | ฐานข้อมูลวิชาการ ศอ.1 | ศูนย์รับเรื่องร้องเรียนและข้อชมเชย | บริการสุขภาพ มีการประชาชน : ระบบฐานข้อมูลกลาง | ฐานข้อมูลวิชาการ ศอ.1 | ศูนย์รับเรื่องร้องเรียนและข้อชมเชย | บริการสุขภาพ สำหรับเจ้าหน้าที่ : ขออนุมัติไปราชการ | คลินิกนมแม่ | ระบบบุคลากร | จดหมายอิเล็กทรอนิกส์ | Private Cloud Storage | eManageMent ติดต่อ : ศูนย์อนามัยที่ 1 เชียงใหม่ 51 ถ.ประชาสัมพันธ์ ต.ช้างคลาน อ.เมือง จ.เซียงใหม่ โทร.053-272740,053-276856,053-272256 โทรสาร.053-274014

Copyright © 2015 - 2018, HPC1 All rights Reserved. Created By ICT HPC1.

กรอกชื่อผู้ใช้และรหัสผ่าน เพื่อเข้าสู่ระบบ \*หมายเหตุ รหัสผ่านใช้ตามที่ท่านได้เปลี่ยน\*

| ageMent       |                                                   |
|---------------|---------------------------------------------------|
| ชื่อ สกุล     | 4                                                 |
| ายเลขประจำตัว | 13 หลัก 🗎                                         |
|               | รหัสคือ?                                          |
|               | Login                                             |
|               | ageMent<br>ชื่อ สกุล<br>ายเลขประจำตัว<br>OBP7 + + |

5. คลิกแถบเมนูหัวข้อ ผู้ใช้งานทั่วไป ขอติดตั้ง Conference

| 6  | e-Managemen             | НРС1                                                                            |
|----|-------------------------|---------------------------------------------------------------------------------|
|    | Dashboard               | ขอดิดดั้งระบบ Web Conference                                                    |
|    | ผู้อำนวยการ/รก. 🗸       |                                                                                 |
| (  | ผู้ใช้งานทั่วไป 1 🎽     | ขอมูลผูขอ<br>)                                                                  |
|    | เขียนโครงการ            | ชื่อ ระบบกรอกให้อัตโนมัติ ตำแหน่ง                                               |
|    | ขออนุมัติไปราชการ       | กลุ่มฝ่าย กลุ่มขับเคลื่อนยทธศาสตร์และพัฒนากำลังคน กลุ่งงาน งานขับเคลื่อนยทธศาสเ |
|    | ขอนุมัติจัดประชุม       |                                                                                 |
|    | จัดซื้อ/จัดจ้าง/เบิกของ | เรื่อง/วันเวลาที่ต้องการ                                                        |
|    | ผลการดำเนินงาน          | Burley 255 X                                                                    |
|    | ขอสนับสนุนผลิตสือ       | 10011053101 -02 · 3                                                             |
|    | ยืม/คืนครุภัณฑ์คอมา     | เรื่องที่ประชุม ประชุมแผนงาน                                                    |
| <  | ขอติดตั้ง Conference 2  | วันที่ต้องการ ด้วอย่าง 1/12/2559 วันที่ประชุมเสร็จ ด้วอย่าง 1/12/2559           |
|    | แจ้งช่อมครุภัณฑ์คอมฯ    |                                                                                 |
|    | จองรถยนต์ศูนย์          |                                                                                 |
|    | สลีปเงินเดือน           | Email@email.com                                                                 |
| ~  | งานแผนงาน 🗸             | *** การีอยากให้มีการแจ้งเดือนผ่าน Email                                         |
|    | งานพัสดุ 🗸              | สถานที่ ที่ต้องการให้ติดตั้ง                                                    |
| \$ | งานการเงิน 🗸            | สถานที่ติดตั้ง ห้องประบุมอินทนิล 4                                              |
| -  | งานบุคคล 🗸              |                                                                                 |
| -  | (w)                     | สงศาร์ลงขอ 5                                                                    |

- 6. กรอกข้อมูล เรื่องที่จะประชุม/วันเวลาที่ใช้ /สถานที่ให้ติดตั้ง
- 7. คลิกส่งคำร้องขอ (ระบบจะทำการบันทึกและส่งข้อมูลเข้าสู่ระบบ)